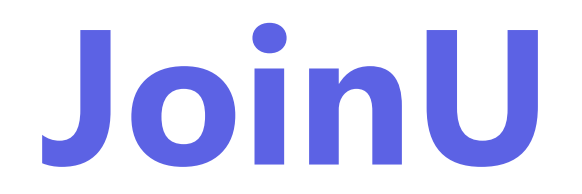

**Adding Scheduler to Dashboard** 

## Adding Scheduler to Dashboard

In this article, we will show you how to add JoinU Scheduler to JoinU dashboard. Adding a Scheduler to the dashboard allows you to monitor, configure, integrate and manage your JoinU schedulers easily from the centralized dashboard. Here is the step-by-step process to do it.

1) Go to <u>https://start.joinu.app/dashboard</u> and login by entering the details. If you have not created an account, sign up and create your dashboard account.

| <ul> <li>U JoinU Dashboard</li> <li>X +</li> </ul>                       |                                                                                                    | – o ×                           |
|--------------------------------------------------------------------------|----------------------------------------------------------------------------------------------------|---------------------------------|
| $\leftarrow$ $\rightarrow$ C $rac{1}{2}$ start.joinu.app/dashboard/login |                                                                                                    | 🖈 🤮 Incognito 🛛 Finish update 🗄 |
| U JoinU                                                                  | Dashboard                                                                                                   | *                               |
|                                                                          | Login<br>Email<br>Enter email<br>Password Forgot?<br>Enter password<br>Show<br>Login<br>Login with SSO<br>G |                                 |
|                                                                          | Don't have an account?<br>Interested in SSO? Contact support@joinu.app                                      |                                 |

2) Navigate to the left menu bar and click on "Schedulers".

| 👻 UU JoinU | l Dashboard × +                      |                                                                                           | - 🗆 X                                                   |
|------------|--------------------------------------|-------------------------------------------------------------------------------------------|---------------------------------------------------------|
| ← → C      | start.joinu.app/dashboard/schedulers |                                                                                           | ☆ 🔒 Incognito 🛛 Finish update 🗄                         |
| U Jo       | binU                                 |                                                                                           | A                                                       |
| ि<br>Home  | Schedulers                           |                                                                                           |                                                         |
| per in     | Search                               | <ul> <li>↔ Status</li> <li>↔ Product</li> <li>↔ Version</li> <li>↔ Integration</li> </ul> |                                                         |
|            | 0 of 3 scheduler(s) selected         | + Add Scheduler                                                                           | ③ Bulk Settings ③ Bulk Delete                           |
| Schedulers | ☐ Status Name ≎ Key ≎                | Product Version C Integration                                                             | Room $\circ$ Trial Expiry $\circ$ Settings              |
| Apps       |                                      | Core 10.8522.0.0                                                                          | Calendar Yes Apr 09, 2025 (3) …                         |
|            |                                      | Core 10.8524.0.1                                                                          | Calendar Yes Mar 04, 2025 🛞 …                           |
| Ţ          |                                      | Core 10.8522.0.0                                                                          | Calendar Yes Apr 27, 2025 🔇 …                           |
|            | Rows per page 50 $$                  |                                                                                           | Page 1 of 1 $\langle \langle \rangle$ $\rangle \rangle$ |
| Analytics  |                                      |                                                                                           |                                                         |

3) Locate the "Add Scheduler" button on the top-right corner and click on it

| 🗸 🙂 JoinU                                                                                                    | J Dashboard      |                  |             |        |             |           |                 |               |       |               |         |               |
|----------------------------------------------------------------------------------------------------|------------------|------------------|-------------|--------|-------------|-----------|-----------------|---------------|-------|---------------|---------|---------------|
| <br><br> | start.joir       | nu.app/dashboard | /schedulers |        |             |           |                 |               |       | ☆ 🛱 Ini       | cognito | Finish update |
| U Jo                                                                                                    | oinU             |                  |             |        |             |           |                 |               |       |               |         | A             |
| Home                                                                                                    | Sched            | lulers           |             |        |             |           |                 |               |       |               |         |               |
| 00+ ===                                                                                                    | S View           | Q Search         |             | Status | Product     | Version   | Integration     |               |       |               |         |               |
| Devices                                                                                                    | 0 of 3 scheduler | (s) selected     |             |        |             |           | + Add Scheduler | Bulk Settings |       | 🖞 Bulk Delete | 7       | Report        |
| Schedulers                                                                                                    | Status           | Name 🗘           | Key 🗘       | Produ  | ct Version  | ≎ Integra | ation           | Room ≎        | Trial | Expiry 0      | Setting | S             |
| Apps                                                                                                    |                  |                  |             | Core   | 10.8522.0.0 |           |                 | Calendar      | Yes   | Apr 09, 2025  | ٥       |               |
| ntegrations                                                                                                    |                  |                  |             | Core   | 10.8524.0.1 | -         |                 | Calendar      | Yes   | Mar 04, 2025  | ¢       |               |
| <b>Signage</b>                                                                                                    |                  |                  |             | Core   | 10.8522.0.0 | -         |                 | Calendar      | Yes   | Apr 27, 2025  | ¢       |               |
| م<br>م<br>0<br>0<br>0<br>0<br>0<br>0<br>0<br>0<br>0<br>0<br>0<br>0<br>0<br>0<br>0<br>0<br>0<br>0                                                                                                    | Rows per page    | e 50             | \$          |        |             |           |                 |               | Ρ     | lage 1 of 1 🤍 | <       | > >>>         |
|                                                                                                    |                  |                  |             |        |             |           |                 |               |       |               |         |               |
|                                                                                                    |                  |                  |             |        |             |           |                 |               |       |               |         |               |

4) Provide the desired Scheduler Name (preferably conference room name) and the unique License Key associated with it. Click 'Add' button.

| 🗸 UU JoinU E               | Dashboard × +                        |                                                                       |               |                  | - 0 ×                  |
|----------------------------|--------------------------------------|-----------------------------------------------------------------------|---------------|------------------|------------------------|
| $\leftarrow \rightarrow c$ | start.joinu.app/dashboard/schedulers |                                                                       |               | 🕸 ☆ 🖨 Inc        | ognito Finish update : |
| <b>U</b> Jo                | inU                                  |                                                                       |               |                  | ۵                      |
| Home                       | Schedulers                           |                                                                       |               |                  |                        |
| (do+)                      | Search                               | (+) Status (+) Product (+) Version (+) Integration                    |               |                  |                        |
| Devices                    |                                      | Add Scheduler                                                         | Bulk Settings | Bulk Delete      | 达 Report               |
| Schedulers                 | ☐ Status Name                        | Name                                                                  |               |                  |                        |
| Apps                       | •                                    | Meeting Room 1<br>Key                                                 | Calendar      | Yes Apr 09, 2025 |                        |
| ntegrations                | •                                    | F630-QDZ4-3R4P-4TC2                                                   | om Calendar   | Yes Mar 04, 2025 |                        |
| Signage                    |                                      | Я не робот<br>гесартсна<br>Конфиденциальнога - Условия и колользовани | Calendar      | Yes Apr 27, 2025 | ۵۰۰۰                   |
| محمم<br>DDDD<br>Analytics  | Rows per page 50 $\diamond$          | Cancel Add                                                            |               | Page 1 of 1      |                        |
|                            |                                      |                                                                       |               |                  |                        |
|                            |                                      |                                                                       |               |                  |                        |

5) Now Scheduler has been successfully added in your dashboard. And you can continue with additional settings if necessary.

| 🖌 🕒 Joint     | U Dashboard × +              |              |                                |                 |                 |                  |                        |
|---------------|------------------------------|--------------|--------------------------------|-----------------|-----------------|------------------|------------------------|
| ← → C         | 3 😳 start.joinu.app/dashboar | d/schedulers |                                |                 |                 | ☆ ♣              | ncognito Finish update |
| U Ja          | oinU                         |              |                                |                 |                 |                  | A                      |
| Ω<br>Home     | Schedulers                   |              |                                |                 | •               |                  |                        |
| 50+ m         | Search                       |              | ⊕ Status ⊕ Product ⊕ Versio    | n 🕀 Integration |                 |                  |                        |
| evices        | 0 of 3 scheduler(s) selected |              |                                | + Add Scheduler | ③ Bulk Settings | 🗊 Bui, 🕐         | 达 Report               |
| L<br>nedulers | ☐ Status Name ≎              | Key 🗘        | Product Version $\hat{\}$ Inte | egration        | Room 0          | Trial Expiry     | Settings               |
| Apps          |                              |              | Core 10.8522.0.0               |                 | Calendar        | Yes Apr 09, 2025 | <u>ن</u>               |
| grations      |                              |              |                                |                 |                 |                  |                        |
| Ţ             |                              |              |                                |                 |                 |                  |                        |
| gnage         | Rows per page 50             | \$           |                                |                 |                 | Page 1 of 1      | $\langle \rangle \gg$  |
|               |                              |              |                                |                 |                 |                  |                        |
|               |                              |              |                                |                 |                 |                  |                        |

## Microsoft O365 Calendar- Integration and Mapping to JoinU Scheduler

Integration and mapping of room calendar resources to your JoinU Scheduler is a mandatory step to enable its full functionality. Once successfully integrated, the Scheduler will provide the following features:

- Display upcoming meetings and the complete room calendar.
- Show room status (Available/Busy) in real-time.
- Enable on-the-spot quick room booking.
- Support auto-cancellation of unused bookings and early check-out options.
- And many other productivity-enhancing features on the JoinU Scheduler.

This article provides a step-by-step guide to integrating and mapping JoinU Scheduler with O365 Calendar room resources. Integration and mapping are two distinct steps in the process:

- Integration: This step authorizes JoinU to access and list all available room resources with the necessary permissions for mapping. Ensure that the account used for integration has delegate permissions for the required room resources. Integration is a one-time activity.
- Mapping: Mapping involves assigning each JoinU Scheduler to its corresponding room resource. A single integration can be used to map multiple room resources to different JoinU Schedulers.
- 1) Login to your JoinU dashboard and go to the navigation bar on the left and click on "Integrations".

| Join           | nU Dashboard × +                      |                                    |                 |               |                        | - D                |
|----------------|---------------------------------------|------------------------------------|-----------------|---------------|------------------------|--------------------|
|                | • startjoind.app/dashboard/schedulers |                                    |                 |               |                        | ognito Prinish upu |
| C J            | JoinU                                 |                                    |                 |               |                        |                    |
| <b>)</b><br>1e | Schedulers                            |                                    |                 |               |                        |                    |
|                | Search                                | (+) Status (+) Product (+) Version | n 🕀 Integration |               |                        |                    |
| ces            | 0 of 3 scheduler(s) selected          |                                    | + Add Scheduler | Bulk Settings | Bulk Delete            | 达 Report           |
| llers          | ☐ Status Name ≎ Key ≎                 | Product Version $\hat{~}$ Int      | egration        | Room ≎        | Trial Expiry $\hat{~}$ | Settings           |
| <br>s          |                                       | Core 10.8522.0.0                   |                 | Calendar      | Yes Apr 09, 2025       | ۵ ···              |
| )              |                                       | Core 10.8524.0.1                   | •               | Calendar      | Yes Mar 04, 2025       | ۵ ···              |
| ons            |                                       | Core 10.8522.0.0                   |                 | Calendar      | Yes Apr 27, 2025       | ¢                  |
| je             | Rows r page 50 ≎                      |                                    |                 |               | Page 1 of 1            |                    |
| ]<br>ics       |                                       |                                    |                 |               |                        |                    |
|                |                                       |                                    |                 |               |                        |                    |
|                |                                       |                                    |                 |               |                        |                    |
|                |                                       |                                    |                 |               |                        |                    |

2) Select Microsoft O365 from the list and click on "Proceed".

| 🗸 U JoinU       | Dashboard × +                             |               |                | – o x                             |
|-----------------|-------------------------------------------|---------------|----------------|-----------------------------------|
| ← → C           | 25 start.joinu.app/dashboard/integrations |               |                | 🗞 🏠 🖨 Incognito 🛛 Finish update 🗄 |
| U Jo            | binU                                      |               |                | A                                 |
| ₩<br>Home       | Integrations                              |               |                |                                   |
| Devices         | 31                                        | $\bigcirc$    | iCal           | Calendar API                      |
|                 | Google Calendar                           | Microsoft 365 |                |                                   |
|                 | Q Search (🕑 Type                          | Type Asso     | ciated account |                                   |
| Integrations    |                                           |               |                |                                   |
| Signage<br>ممحم |                                           | Ĵ             |                |                                   |
| Analytics       |                                           | -             |                |                                   |
|                 | -                                         | •             |                |                                   |
|                 |                                           | -             |                |                                   |
|                 |                                           |               |                |                                   |
|                 |                                           |               |                |                                   |

| V U JoinU I  | Dashboard × +                        |                                                                                                    |                 | - 0 ×         |
|--------------|--------------------------------------|----------------------------------------------------------------------------------------------------|-----------------|---------------|
| ← → C        | start.joinu.app/dashboard/integratio | anc                                                                                                    | 🗞 🕁 🖨 Incognito | Finish update |
| U Jo         | inU                                  |                                                                                                    |                 | A             |
| Home         | Integrations                         |                                                                                                    |                 |               |
| Devices      | 31                                   |                                                                                                    |                 |               |
| Schedulers   | Google Calenda                       | S Microsoft 365                                                                                                    | Calendar API    |               |
|              |                                      | How to set it up?                                                                                                    |                 |               |
| -            | Q Search                             | 1. Create a dedicated user in Office 365 who can manage calendars                                                                                                    |                 |               |
| Integrations | Name                                 | <ol> <li>Create or locate a calendar resource to be used in each room</li> <li>Enable the dedicated user to have full delegate access to each</li> </ol>                    |                 |               |
|              | BY Titan Meeting Room                | calendar resource                                                                                                    |                 |               |
| Signage      | BY Green 7 floor                     | <ol> <li>Enable the dedicated user to edit each calendar resource</li> <li>Update the settings for each calendar resource using Windows         Provershell     </li> </ol> |                 |               |
| Analytics    | CY Prestigio Solut HQ                | 6. Add the calendar service to your JoinU                                                                                                    |                 |               |
|              | CY Prestigio Solutions Conf Room     | Cancel Proceed                                                                                                    |                 | ••            |
|              | BY Green 16 floor                    |                                                                                                    |                 |               |
|              |                                      |                                                                                                    |                 |               |
|              |                                      |                                                                                                    |                 |               |
|              |                                      | •                                                                                                    |                 |               |
|              |                                      |                                                                                                    |                 |               |

3) Choose the additional features you'd like to enable and click "Proceed".

| V U JoinU Dashboard X +                   |                                                                                                    | - o ×                             |
|-------------------------------------------|----------------------------------------------------------------------------------------------------|-----------------------------------|
| ← → C 😁 start.joinu.app/dashboard/integra | tions                                                                                                    | 🗞 ☆ 🔒 Incognito 🛛 Finish update 🗄 |
| ि JoinU<br>कि Integrations                |                                                                                                    | ۵                                 |
| Devices                                   | iCal                                                                                                    | Calendar API                      |
| Schedulers Google Calenda                 | Add Integration                                                                                                    |                                   |
| Apps Q Search                             | Default features<br>• Display upcoming meeting<br>• Display room calendar                                            |                                   |
| Signage                                   | Additional features On-spot booking in scheduler                                                                     |                                   |
| DII<br>Analytics                          | <ul> <li>Suggestions for booking in scheduler</li> <li>Calling teams, chats and contacts on device (Beta)</li> </ul> |                                   |
|                                           | Back Pro                                                                                                    | ceed                              |
|                                           |                                                                                                    |                                   |
|                                           |                                                                                                    |                                   |
|                                           | •                                                                                                    |                                   |
|                                           |                                                                                                    |                                   |

4) Enter the integration name and click "Add"

| JoinU Dashboard × +                      |                        |      | X                               |
|------------------------------------------|------------------------|------|---------------------------------|
| ← → C                                    | s                      |      | 🕲 ☆ 욦 Incognito Finish update : |
|                                          |                        |      | A                               |
| integrations الم                         |                        |      |                                 |
| Devices<br>Schedulers<br>Google Calendar | Microsoft 265          | iCal | Calendar API                    |
| Apps Q Search                            | Add Integration        |      |                                 |
| Integrations                             | Name<br>Meeting Room 1 |      |                                 |
|                                          | Туре                   |      |                                 |
| Signage                                  | O365Cal                |      |                                 |
| Analytics                                | Cancel                 | Add  |                                 |
|                                          |                        |      |                                 |
|                                          |                        |      |                                 |
|                                          |                        |      |                                 |
|                                          |                        |      |                                 |

5) Select or Enter the Microsoft account you want to integrate and give the necessary permissions.

| × +                                                 |                                                                                                    |                      | - 0 ×                       |
|-----------------------------------------------------|----------------------------------------------------------------------------------------------------|----------------------|-----------------------------|
| ← → C 😁 login.microsoftonline.com/common/oauth2/v2. | 0/authorize?response_type=code&client_id=eab75312-46d8-4376-a016                                                                                     | 5-486d0e9b0b0c 📴 🗞 🕁 | 🖶 Incognito Finish update 🔅 |
|                                                     | Microsoft<br>Войти<br>Электронная почта, телефон или Skype<br>Чет учетной записи? Создайте ее!<br>Не удается получить доступ к своей учетной записи? |                      |                             |
|                                                     | 🔍 Параметры входа                                                                                                    |                      |                             |
|                                                     |                                                                                                    |                      |                             |

6) On successful integration, you will see the below message

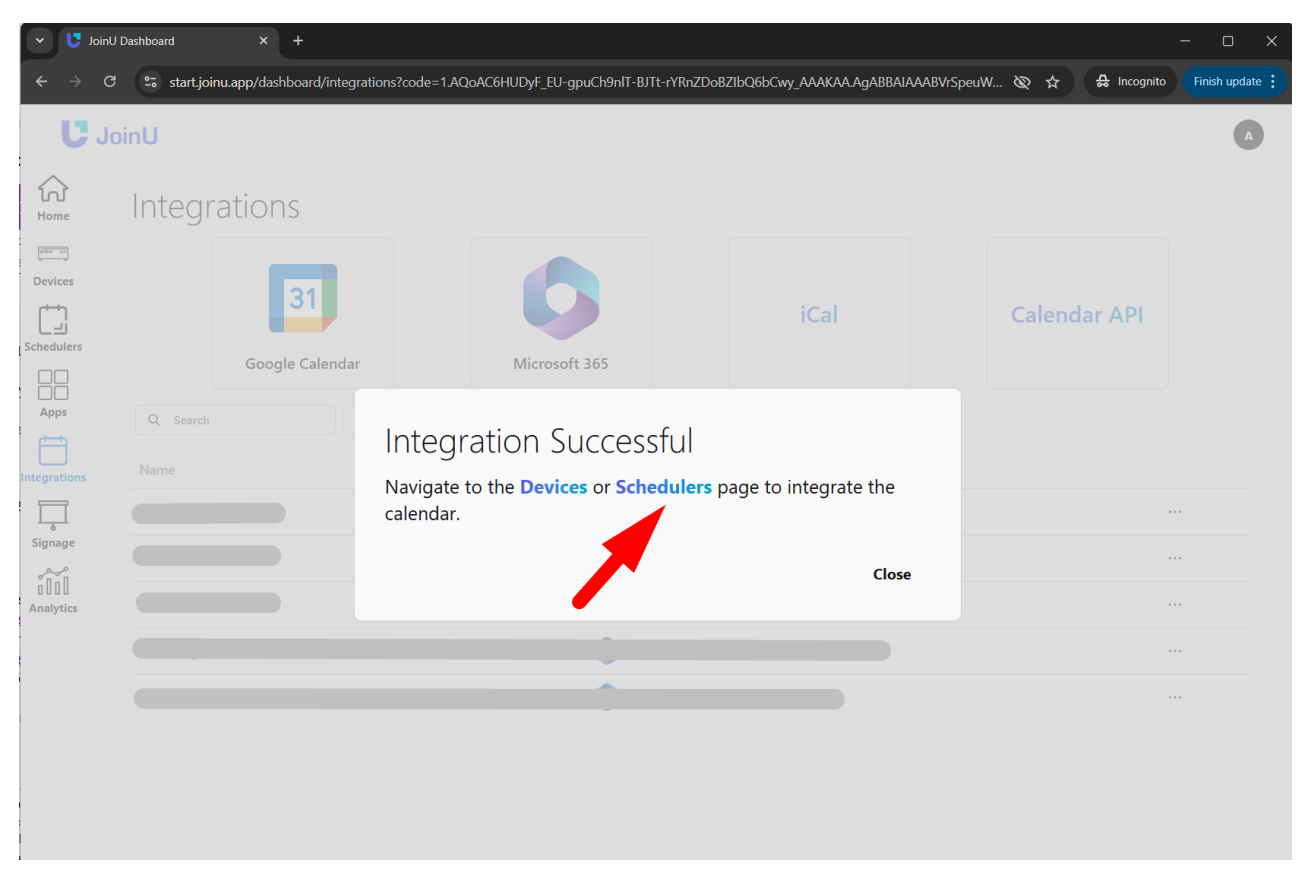

7) Go to the navigation bar on the left and click on "Schedulers" and Locate the desired Scheduler, click on the settings icon, and select "Calendar" tab

| 🗸 🕑 JoinU                   | J Dashboard         |                   |           |                                      |                 |                 |                  |                                  |
|-----------------------------|---------------------|-------------------|-----------|--------------------------------------|-----------------|-----------------|------------------|----------------------------------|
| ← → C                       | start.joinu         | 1.app/dashboard/s | chedulers |                                      |                 |                 | *                | B Incognito Finish update        |
| U Jo                        | oinU                |                   |           |                                      |                 |                 |                  | A                                |
| €<br>Home                   | Schedu              | ulers             |           |                                      |                 | •               |                  |                                  |
| <u>aa+</u>                  | S View              | Q Search          |           | ⊕ Status ⊕ Product ⊕ Version         | Integration     |                 |                  |                                  |
| Devices                     | 0 of 3 scheduler(s) | selected          |           |                                      | + Add Scheduler | ③ Bulk Settings | 🗊 Buh            | 📩 Report                         |
| نے<br>Schedulers            | Status              | Name 0            | Key û     | Product Version $\hat{\cdot}$ Integr | ration          | Room ≎          | Trial Expiry     | Settings                         |
|                             |                     |                   |           | Core 10.8522.0.0                     |                 | Calendar        | Yes Apr 09, 2025 | ۵                                |
|                             |                     |                   |           |                                      |                 |                 |                  |                                  |
| Ļ                           |                     |                   |           |                                      |                 |                 |                  |                                  |
| Signage<br>000<br>Analytics | Rows per page       | 50                | \$        |                                      |                 |                 | Page 1 of 1      | $\ll \checkmark \rightarrow \gg$ |
|                             |                     |                   |           |                                      |                 |                 |                  |                                  |
|                             |                     |                   |           |                                      |                 |                 |                  |                                  |

| 👻 UU JoinU D                                                          | ashboard × +                 |                          |                     |             |            |                 | - 0 ×         |
|-----------------------------------------------------------------------|------------------------------|--------------------------|---------------------|-------------|------------|-----------------|---------------|
| $\leftarrow \rightarrow G$                                            | start.joinu.app/dashboard/sc | hedulers/details?appKey= | F670-QDZ3-3R4P-48C2 |             |            | 🗞 🕁 🔒 Incognito | Finish update |
| U Joi                                                                 | nU                           |                          |                     |             |            |                 | A             |
| ₩<br>Home                                                             | ← Go back                    |                          | PS Office           | e Scheduler |            |                 | Save          |
| Devices<br>Schedulers<br>Apps<br>Integrations<br>Signage<br>Analytics | Integration<br>None          | ① Info                   | © Settings          | 텼 Signage   | 런 Calendar |                 |               |

8) Open the dropdown menu and choose the correct your integration.

| 🗸 🕻 Joir                        | nU Dashboard × +                         |                        |                |             |            |     |             | - 0 X         |
|---------------------------------|------------------------------------------|------------------------|----------------|-------------|------------|-----|-------------|---------------|
| $\leftrightarrow \rightarrow 0$ | C 😅 start.joinu.app/dashboard/schedulers | :/details?appKey=F670- | QDZ3-3R4P-48C2 |             |            | & # | 🔒 Incognito | Finish update |
| U J                             | JoinU                                    |                        |                |             |            |     |             | A             |
| ₩<br>Home                       | ← Go back                                |                        | PS Office      | e Scheduler |            |     | (           | Save          |
| Devices                         | (                                        | D Info                 | Settings       | 🛱 Signage   | 🛱 Calendar |     |             |               |
| Schedulers                      | Integration                              |                        |                |             |            | _   |             |               |
| Apps                            | CY Prestigio Solutions Conf Room         | \$                     |                |             |            |     |             |               |
| Integrations                    | None                                     |                        |                |             |            |     |             |               |
| Signage                         |                                          |                        |                |             |            |     |             |               |
| مہم<br>DDDD<br>Analytics        | CY Prestigio Solutions Conf Room         | ~                      |                |             |            |     |             |               |
|                                 |                                          |                        |                |             |            |     |             |               |
|                                 |                                          |                        |                | •           |            |     |             |               |
|                                 |                                          |                        |                |             |            |     |             |               |

9) In the resource section, select the right room resource and click "Save".

| 🗸 🙂 JoinU Da               | shboard × +                                   |                         |                     |             |            |            |                      |
|----------------------------|-----------------------------------------------|-------------------------|---------------------|-------------|------------|------------|----------------------|
| $\leftarrow \rightarrow G$ | start.joinu.app/dashboard/sche                | edulers/details?appKey= | F670-QDZ3-3R4P-48C2 |             | Ø          | ☆ 🔒 Incogi | nito Finish update : |
| U Joir                     | ۱U                                            |                         |                     |             |            |            | A                    |
| ि<br>Home                  | ← Go back                                     |                         | PS Office           | e Scheduler |            |            | Save                 |
| Devices                    |                                               | (i) Info                | ③ Settings          | 🛱 Signage   | 🛱 Calendar |            | 4                    |
| Schedulers                 | Integration<br>CY Prestigio Solutions Conf Rc | oom                     | •                   |             |            |            |                      |
| Apps                       | Resource                                      |                         |                     |             |            |            |                      |
| Integrations               | Calendar<br>Q. Resource                       |                         | •                   |             |            |            |                      |
| Signage                    | Calendar                                      |                         | ~                   |             |            |            |                      |
| 0000<br>Analytics          |                                               |                         |                     |             |            |            |                      |
|                            |                                               |                         |                     |             |            |            |                      |
|                            |                                               |                         |                     |             |            |            |                      |

10) If room resource is not available in the drop down menu, click 'Can't find room?' and manually add using email id of Room resource/Calendar. Choose the 'Calendar' option from the drop down to integrate user calendar.

| 👻 🙂 JoinU Da                                                    | ashboard × +                                                                               |                         |                     |             |            |     | – o x                     |
|-----------------------------------------------------------------|--------------------------------------------------------------------------------------------|-------------------------|---------------------|-------------|------------|-----|---------------------------|
| $\leftarrow \rightarrow \mathbf{G}$                             | start.joinu.app/dashboard/sch                                                              | edulers/details?appKey= | F670-QDZ3-3R4P-48C2 |             |            | & ☆ | A Incognito Finish update |
| U Joir                                                          | nU                                                                                         |                         |                     |             |            |     | A                         |
| GG<br>Home                                                      | ← Go back                                                                                  |                         | PS Office           | e Scheduler |            |     | Save                      |
| Devices Chedulers Chedulers Apps Integrations Signage Chadytics | Integration<br>CY Prestigio Solutions Conf R<br>Resource<br>Calendar<br>© Can't find room? | ) Info                  | Settings            | ₩ Signage   | 런 Calendar | _   |                           |

Your JoinU Scheduler is now successfully mapped to the room resource. You should see the scheduled meetings displayed on the JoinU Scheduler screen.

**Note**: Newly created room resource might take 24hr to automatically reflect the meetings on JoinU Scheduler.

## How it should look live: (also you can set a custom wallpaper for the background)

| U JoinU                                                                                                    | JoinU Office                         | ŵ                     |
|----------------------------------------------------------------------------------------------------|--------------------------------------|-----------------------|
| Today's MeetingsC5:00 pm - 5:30 pmTeams Meeting<br>act BDM Prestigio Solutions SW&Apps<br>Booked for 30 min | Available<br>Until 5:00 pm           |                       |
| 5:30 pm - 6:00 pm<br>Google Meet<br>act BDM Prestigio Solutions SW&Apps<br>Booked for 30 min                | Reserve: 15 min 30 min 45 min 60 min | Custom                |
| 6:00 pm - 6:30 pm<br>Zoom Meeting<br>act BDM Prestigio Solutions SW&Apps<br>Booked for 30 min               |                                      |                       |
| View Calendar                                                                                               | Upcoming Meeting<br>Today at 5:00 pm | 4:57 pm<br>Fri, Oct 4 |

| U JoinU                                                                                           | JoinU Office                         | ۋې                    |  |  |
|---------------------------------------------------------------------------------------------------|--------------------------------------|-----------------------|--|--|
| Today's MeetingsČ5:00 pm - 5:30 pmTeams Meetingact BDM Prestigio Solutions SW&ApBooked for 30 min | Occupied<br>Until 6:30 pm            | Check In 🌑            |  |  |
| 5:30 pm - 6:00 pm<br>Google Meet<br>act BDM Prestigio Solutions SW&Apps<br>Booked for 30 min      | Reserve: 15 min 30 min 45 min        | 60 min Custom         |  |  |
| 6:00 pm - 6:30 pm<br>Zoom Meeting<br>act BDM Prestigio Solutions SW&Apps<br>Booked for 30 min     |                                      |                       |  |  |
| View Calendar                                                                                     | Upcoming Meeting<br>Today at 5:30 pm | 5:00 pm<br>Fri, Oct 4 |  |  |

Or in vertical mode:

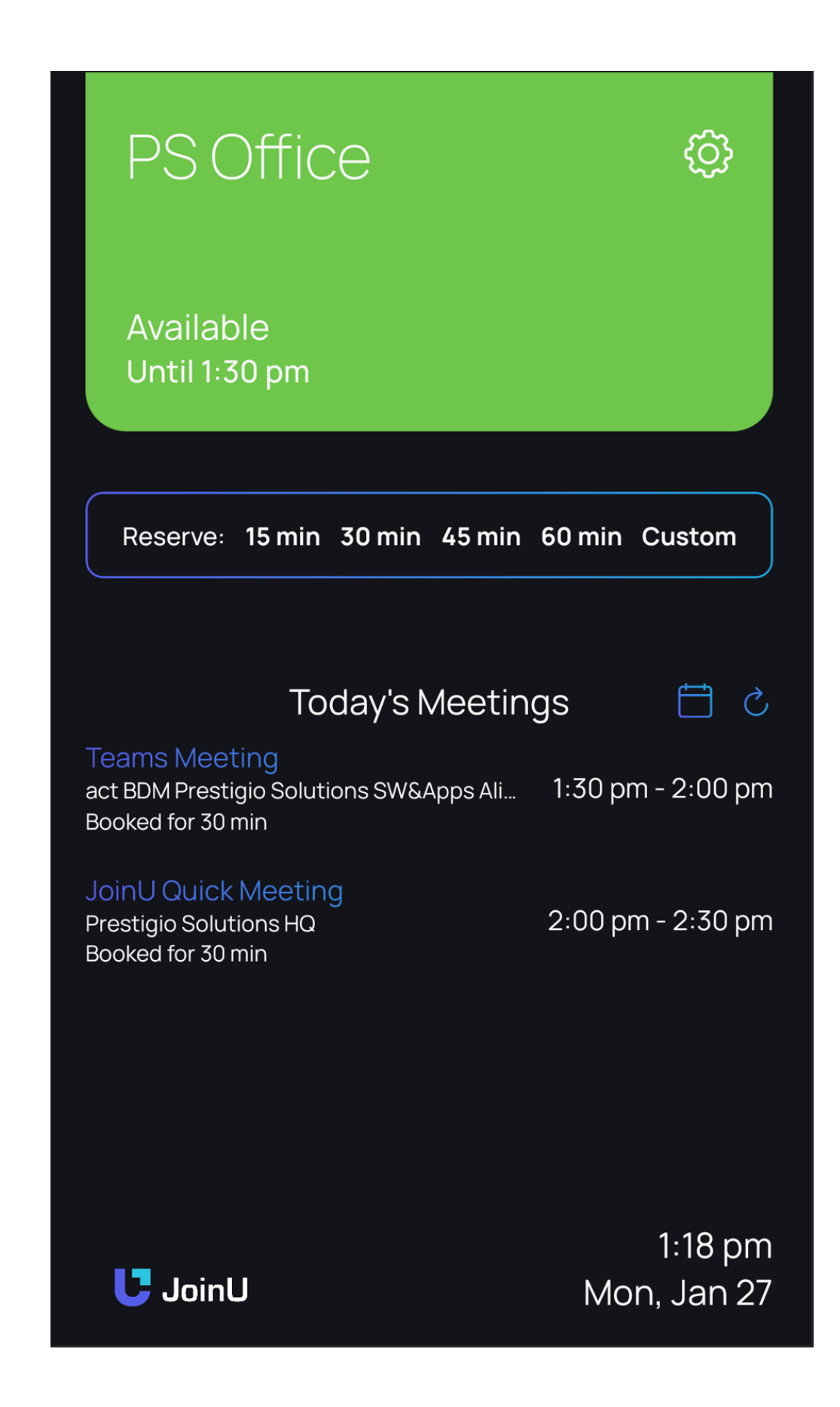